## How to Launch and start the Performance Reviews

| Manage People     |               | Search for someone           | Q                                         |           |
|-------------------|---------------|------------------------------|-------------------------------------------|-----------|
| Filters and Sort  | Clear Filters | Select All 5 people selected | L. C. C. C. C. C. C. C. C. C. C. C. C. C. |           |
| Cart Du           | /             | Robert D. Rincock            | Officer                                   | Dept: 90  |
| Sort By           |               |                              | 9 - Home Office                           | Classic F |
| Last Name         | ¥ż            | Loseph P. Ricks              | Officer                                   | Dept: 9   |
|                   |               |                              | 9 - Home Office                           | Classic F |
| Status (2)        | $\sim$        |                              | 1 More                                    |           |
| Department        | ~             | Todd Ricks                   | <ul> <li>Officer</li> </ul>               | Dept: 90  |
| Department        | Ť             |                              | 9 - Home Office                           | Classic F |
| Manager           |               | Candice L. Scharfen          | Officer                                   | Dept: 90  |
|                   |               |                              | 9 - Home Office                           | Classic F |
| Job Title         | $\checkmark$  |                              | - 11                                      | -         |
|                   |               | Raymond L. Starnes           | Officer                                   | Dept: 90  |
| Work Location (1) | ^             | -/                           | 9 - Home Office                           | Classic F |
|                   |               | $\smile$                     |                                           |           |
| Select All        | A             |                              |                                           |           |

Step #1 Launch by check marking the managers you want to launch.

Click on Bulk Actions and choose Launch Performance Review

|                     | Search   | for someone                  | Q                                                    |                                         | New Hire 🔻                                    |
|---------------------|----------|------------------------------|------------------------------------------------------|-----------------------------------------|-----------------------------------------------|
| ters                | <b>S</b> | Select All 5 people selected |                                                      |                                         | Settings Bulk Actions 🔻                       |
| 18                  |          | Robert D. Pincock<br>#1308   | <ul> <li>Officer</li> <li>9 - Home Office</li> </ul> | Dept: 900040 - Officer<br>Classic Foods | Manager: Robert Pi Launch Performance Reviews |
| <ul><li>✓</li></ul> |          | Joseph P. Ricks<br>#1306     | Officer     9 - Home Office     1 More               | Dept: 900040 - Officer<br>Classic Foods | Manager: Robert P<br>Reassign Manager         |
| ~                   |          | Todd Ricks<br>#1307          | Officer     9 - Home Office                          | Dept: 900040 - Officer<br>Classic Foods | Manager: Robert P                             |
| ~                   |          | Candice L. Scharfen<br>#1553 | <ul> <li>Officer</li> <li>9 - Home Office</li> </ul> | Dept: 900040 - Officer<br>Classic Foods | Manager: Robert Pincock                       |
| ~                   |          | Raymond L. Starnes<br>#245   | <ul> <li>Officer</li> <li>9 - Home Office</li> </ul> | Dept: 900040 - Officer<br>Classic Foods | Manager: Robert Pincock                       |

Choose the following review, review Date and Review Period Dates, and click Launch

Review Name: 2023 Manager Performance Review

**Review Date:** 03/01/2023

Start & End Date: 2/7/2022- 2/5/2023

| Lau           | nch Performance Reviews                                           | × |
|---------------|-------------------------------------------------------------------|---|
| Fill in t     | the details below to launch performance reviews.                  |   |
| Review        | w Name*                                                           |   |
| 202           | 21 Semi Annual Manager Performance Review                         |   |
| Review        | w Date*                                                           |   |
| 09/0          | וו/2021                                                           |   |
| Revie         | ew Period                                                         |   |
| What<br>Start | is the period of time you'll be looking back on / Date* End Date* |   |
| .03/0         | 01/2021 🔳 08/31/2021 📳                                            |   |
|               |                                                                   |   |
|               |                                                                   |   |
|               |                                                                   |   |
|               |                                                                   |   |
|               |                                                                   |   |
|               |                                                                   |   |
|               |                                                                   |   |
|               | al Laurah E Pet                                                   |   |

Step #2 You and the Manager fill out the Review

You BOTH get an e-mail for confirmation. Click to begin in your tasks & Notification under Me

| P               | Pay Stubs             | ď  |               |   |           |
|-----------------|-----------------------|----|---------------|---|-----------|
| Tasks           | Benefits              |    |               |   |           |
|                 | Profile Summary       | Z  |               |   |           |
| My Active Tasks | Recognition           | Z  |               |   |           |
|                 | Tasks & Notifications | Z. |               |   |           |
| Details         |                       |    | <b>Т</b> Туре | T | Initiator |
| Details         |                       |    | Турс          |   | Thudton   |

Answer the 3 sections of questions and then SAVE. You can then see the employee Answers and your Answers. Do NOT SUBMIT the review until the Sit Down and acknowledgment begins.